## 通知

根据财政厅通知,学生缴费系统已成功对接国库,缴费方式发生变化,微 信公众号缴费已暂停使用,学生可通过校园网和手机缴纳学费和住宿费,学费 和住宿费发票需学生自行打印,学校再不统一打印,现将相关事官说明如下:

## 一、学生缴费方式

1、网上缴费: 请登录校园网主页,点击右下"应用系统"链接图标,点击 "网上缴费"进入校园统一支付平台即可进行缴费。(如图一,图二,图三)

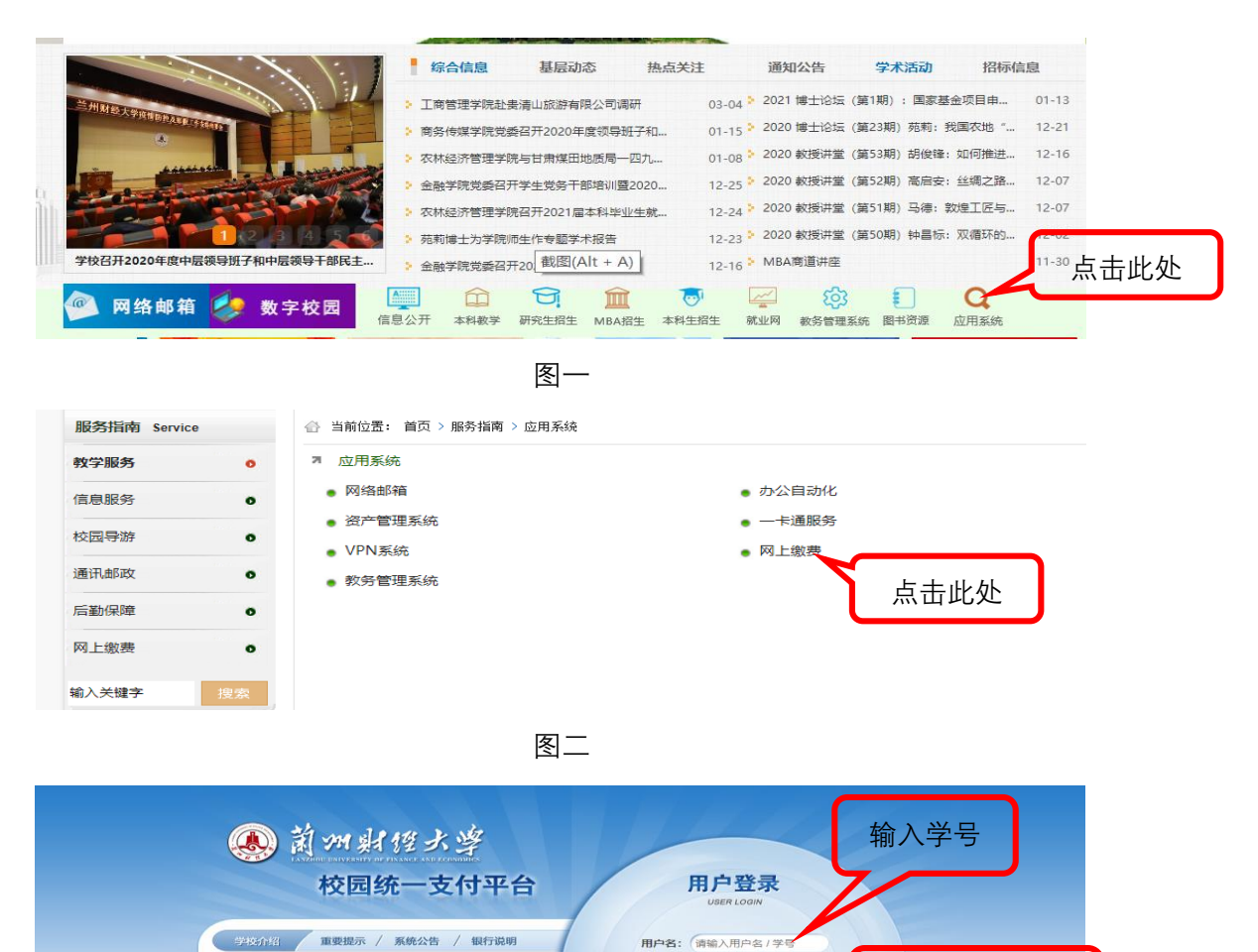

**宏 码:** 请输入密码

验证码: 清输入验证码 KFQJ

身份证号后六位

初次使用者请点击下载查问:使用说明

2、手机缴费:手机微信关注"兰州财经大学财务处"公众号,进入"兰州财 经大学财务处"公众号,选择"学生缴费/学费缴纳"至校园统一支付平台页面进 行缴费(如图四、五)。

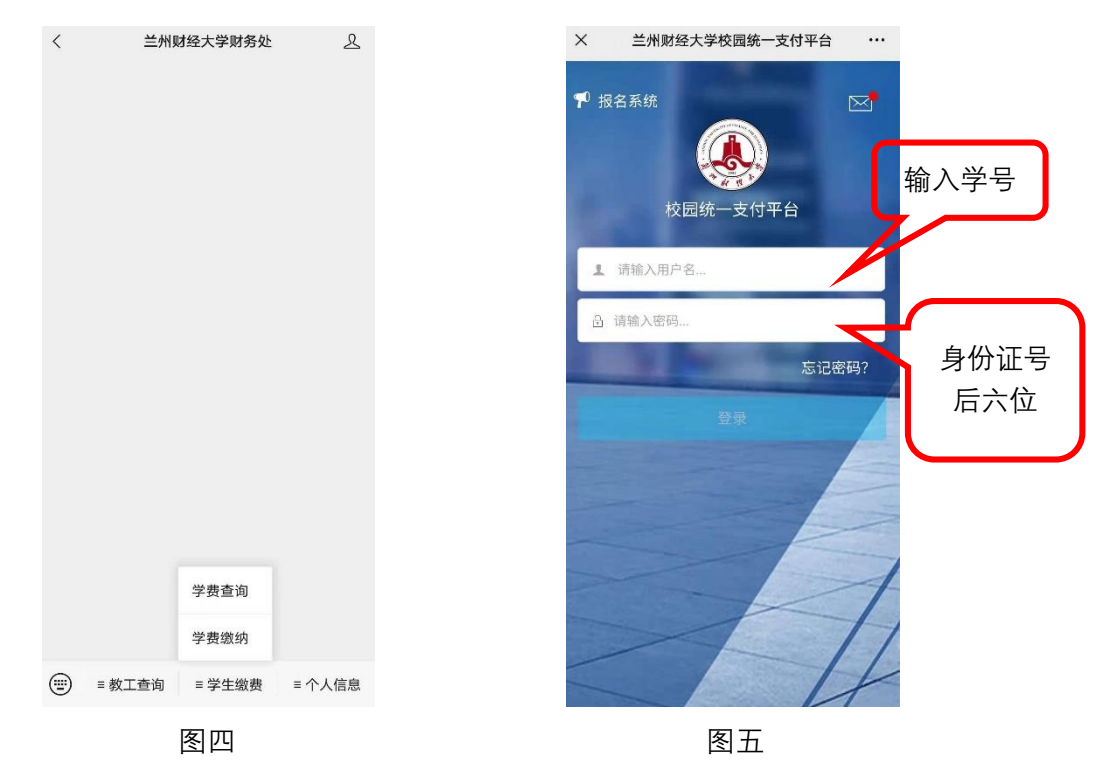

缴费过程中会提示缴费人填写手机号(如图六),手机号必须保证能正常接 收到短信, 缴费成功后填写的手机号会收到一条短信(如图七), 缴费完成。

| <       | 统一支付平台        |    |
|---------|---------------|----|
| ۹       | 支付平台          | 取消 |
| 付款人:    |               |    |
|         | 非税通知维护        |    |
| 手机*     |               |    |
| 注: 手机号为 | 必填项           |    |
|         | 保存            | 关闭 |
|         | 确认支付 4700.00元 |    |
|         |               |    |
|         | 图六            |    |

| ← ♫ 10690823606 &                                 | : |
|---------------------------------------------------|---|
| 短信/彩信<br>今天星期三                                    |   |
| 【 <u>甘肃省财政厅</u> 】缴款码<br>6000005.000294810的缴款书,金额为 |   |
| FBU FBU                                           |   |
|                                                   |   |
|                                                   |   |
|                                                   |   |

二、发票打印

学费、住宿费以及学生各种缴费的发票都由学生登录网站自行打印,具体 打印步骤如下:

1、登录甘肃省政务服务网统一公共支付页面,查询/票据打印。

2、输入图七中收到的缴款码和交款人姓名,即可登录打印发票。

3、该发票只能打印一次,请学生务必妥善保管。

## 三、学生银行卡号修改

学生在学校财务处预留的银行卡号信息如有变动,可上网自行修改,修改 后的银行卡号必须为学生本人兰州市借记卡卡号。具体操作步骤如下:

1、电脑端操作流程: 登录校园统一支付平台→ 点击"个人信息"(如图
八)→ 点击"信息维护"栏中的"银行卡修改"(如图九)→ 修改借记卡卡号。

| 🔍 菌加射性大学 枯                                          | 园统一支付     | 平台 🚆       | 前费用 学费缴费    | 其他费用        | 生活缴费   | 交易查询      | 报名信息 | 个人信息               | 退出登录 |
|-----------------------------------------------------|-----------|------------|-------------|-------------|--------|-----------|------|--------------------|------|
| & 当前用户>>编号:                                         | ····· 姓名: | - 性别: ,身份i | E号: ₩22>^** | ******* 音附门 | :      | 班级:       |      | $\mathbf{\Lambda}$ |      |
| 当前位置: 欠费信息                                          |           |            |             |             |        |           |      | 点击                 | 此处   |
| 收费期间:                                               | 收费期间:     |            |             |             |        |           |      |                    |      |
| 费用信息以及交费状况 (共有0条缴费项目, 共震交费0.00元, 已缴费0.00元, 欠费0.00元) |           |            |             |             |        |           |      |                    |      |
| 收费期间 收费]                                            | 页目 收费起始   | 收费终止       | 收费状态 收      | 费类型         | 应缴金额   | 实缴金额      | 欠费金额 | 支付状态               | 22   |
| 总共 0 条记录 总共 1                                       | 页 第1页     |            |             |             | 最首页 前- | 一页 后一页 最限 | 颌 1  | 跳转                 |      |
|                                                     |           |            |             |             |        |           |      |                    |      |
|                                                     |           |            |             |             |        |           |      |                    |      |

图八

| 意 >>>>>>>>>>>>>>>>>>>>>>>>>>>>>>> | 1徑大学  | 校园统 | 一支付平台   | 当前费用 学费级 | 遗 其他费用 | 生活缴费         | 交易查询 | 报名信息  | 个人信息   | 退出登录     |
|-----------------------------------|-------|-----|---------|----------|--------|--------------|------|-------|--------|----------|
| 🚨 当前用户                            | >>编号: |     | 姓名:     | 身份证号:    | → 音彫门  | : <u>1</u>   |      |       |        |          |
| 当前位置: 1                           | 个人信息  |     |         |          |        |              |      |       |        |          |
| 人员编号:                             |       |     | 姓名:     |          |        | 性别           |      |       |        |          |
| 身份证号:                             | 11    | * 1 | 电话:     |          |        | 手机           | a 👘  | 上午市   |        |          |
| 邮箱:                               |       |     | 地址:     |          |        |              |      | 三日三   | し火亡, 1 | <b> </b> |
| 邮编:                               |       |     |         |          |        |              |      | 号, 业  | 必须为2   | 本人兰      |
|                                   |       | _   | 信白细拉    |          |        |              |      | 建行信   | 豊いた-   | 卡号。      |
|                                   |       | ſ   | 情思理/P   |          |        |              |      | ×2131 |        | 1 20     |
|                                   |       |     | 一个人信息修改 | 密码修改     | 密保修改   | <b>艮行卡修改</b> |      |       |        |          |

图九

2、手机端操作流程:用手机微信进入校园统一支付平台→ 点击"菜单栏" (如图十)→点击"我的"(如图十一)→ 点击"银行卡维护"(如图十二)→ 修 改借记卡卡号。

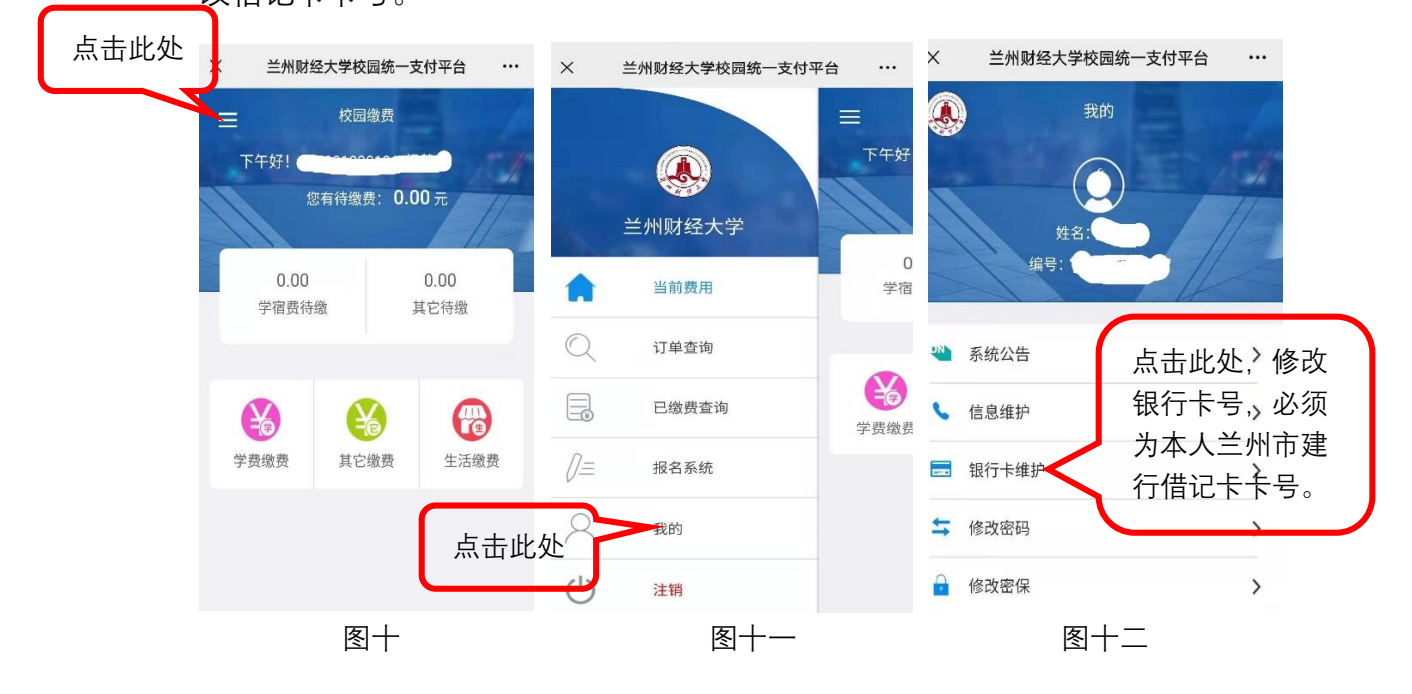